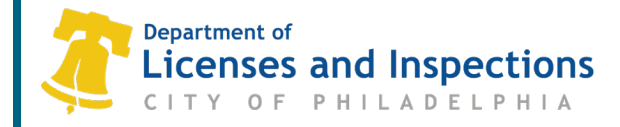

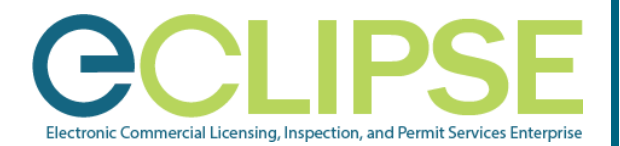

## How does a contractor affirm association to a permit? Quick Guide

## If a contractor is named on a permit application, the contractor must affirm involvement to the permit.

## **Before you Begin:**

- The eCLIPSE user must associate with the contractor's account (<u>Associating with a Contractor Account</u> <u>Quick Guide</u>).
- Once the applicant selects a contractor in the permit application, the contractor should receive notification to affirm their involvement to that permit.

## Contractor affirming association to the permit:

- **Step 1:** Login to your eCLIPSE account.
- Step 2: Under the 'My Activities' tab, click on 'Approval Required' link within the appropriate permit.

| My Activities My Inspections My Projects My Businesses My Activity Licenses My Trade Licenses My Registrations                                 |                         |                |                                                     |                               |           |                                   |
|----------------------------------------------------------------------------------------------------|-------------------------|----------------|-----------------------------------------------------|-------------------------------|-----------|-----------------------------------|
| MY ACTIVITIES                                                                                                    |                         |                |                                                     |                               |           |                                   |
| These are your recent Permits and Applications. Click "Show more" below to see a larger list or "Search" above to search for specific records. |                         |                |                                                     |                               |           |                                   |
| PERMITS                                                                                                    |                         |                |                                                     |                               |           |                                   |
|                                                                                                    | Туре                    | File Number    | Location                                            | Description                   | Status    | Created Date                      |
|                                                                                                    | Fire Suppression Permit | FP-2020-000096 | 9536 RISING SUN AVE,<br>Philadelphia, PA 19115-3008 | Commercial - New Construction | In Review | Apr 20, 2020 Approval<br>Required |
|                                                                                                    |                         |                |                                                     |                               |           |                                   |

**Step 3:** Click on the 'Approve' button (to be named on this permit as a Contractor).

|         | Fire Suppression Permit FP-2020-000096 (In Review)   Click Here to View Permit Details   Do you give approval to be named on this permit as a Contractor?   Approve   Do Not Approve |
|---------|----------------------------------------------------------------------------------------------------|
| Step 4: | Once the approval button is selected, you can view the permit details by clicking on the 'Click here to view permit details' link.                                                   |
|         | Questions? Need Assistance?                                                                                                    |
|         | Visit <u>www.phila.gov/LI</u> or call 311 (215-686-8686, if outside Philadelphia).                                                                                                   |
|         | L&I Permit and License Center                                                                                                    |